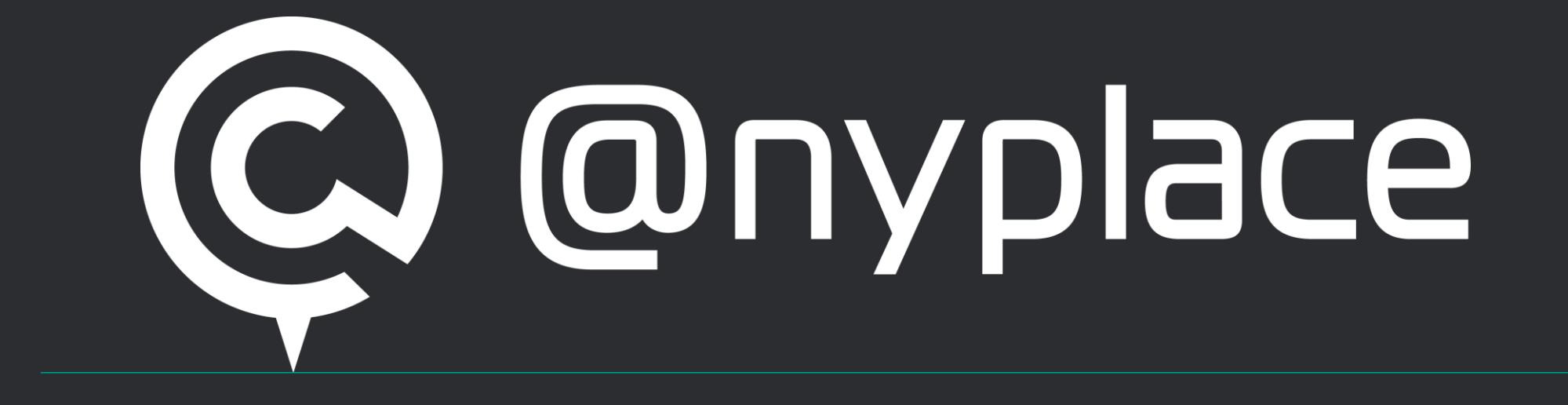

# アプリ利用ガイド - 従業員編 -

Ver2.2

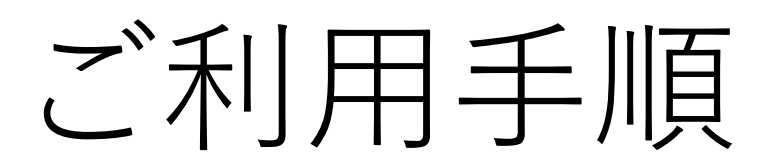

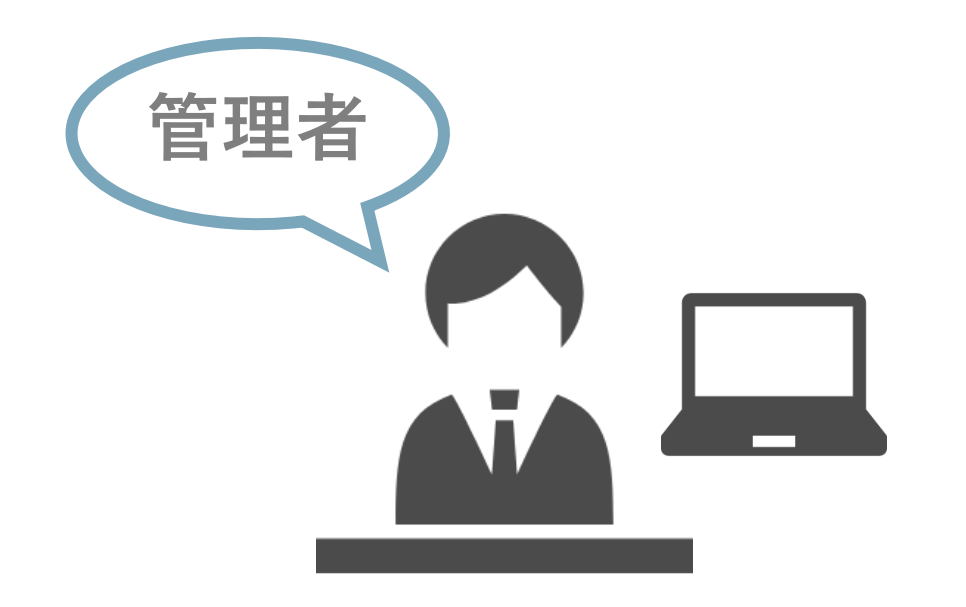

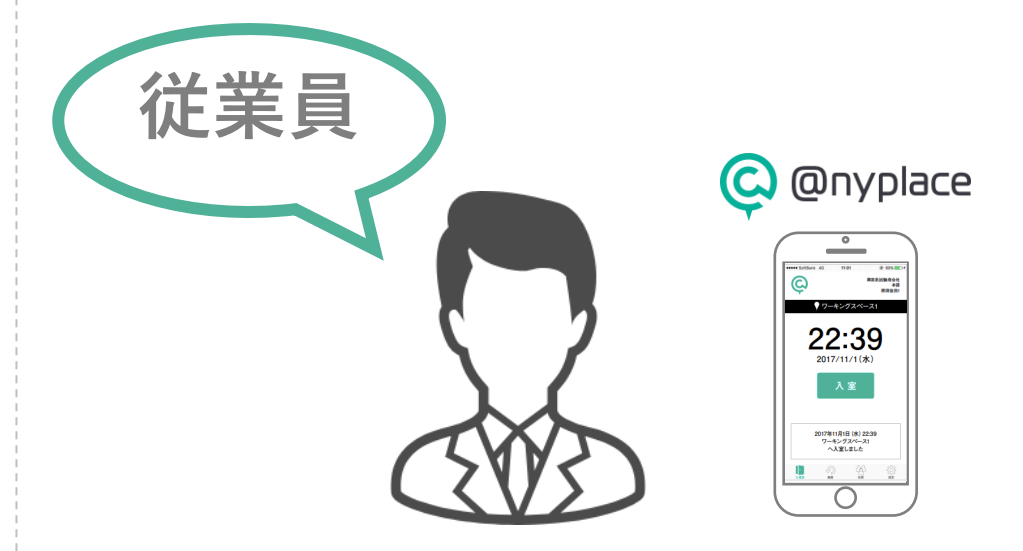

anyplaceのアカウントを発行する
 従業員にログイン情報を案内する

anyplaceのアプリをダウンロードする
 Bluetoothを「ON」にする
 位置情報を「許可」する

# anyplaceのアプリをインストールする (1/4)

- ・インストールするためには、
  「スマートフォン」と「インターネット環境」が必要です。
- ・一人ひとりのスマートフォンでインストールしてください。
- ・ガラケー(ガラパゴス携帯)はご使用になれません。

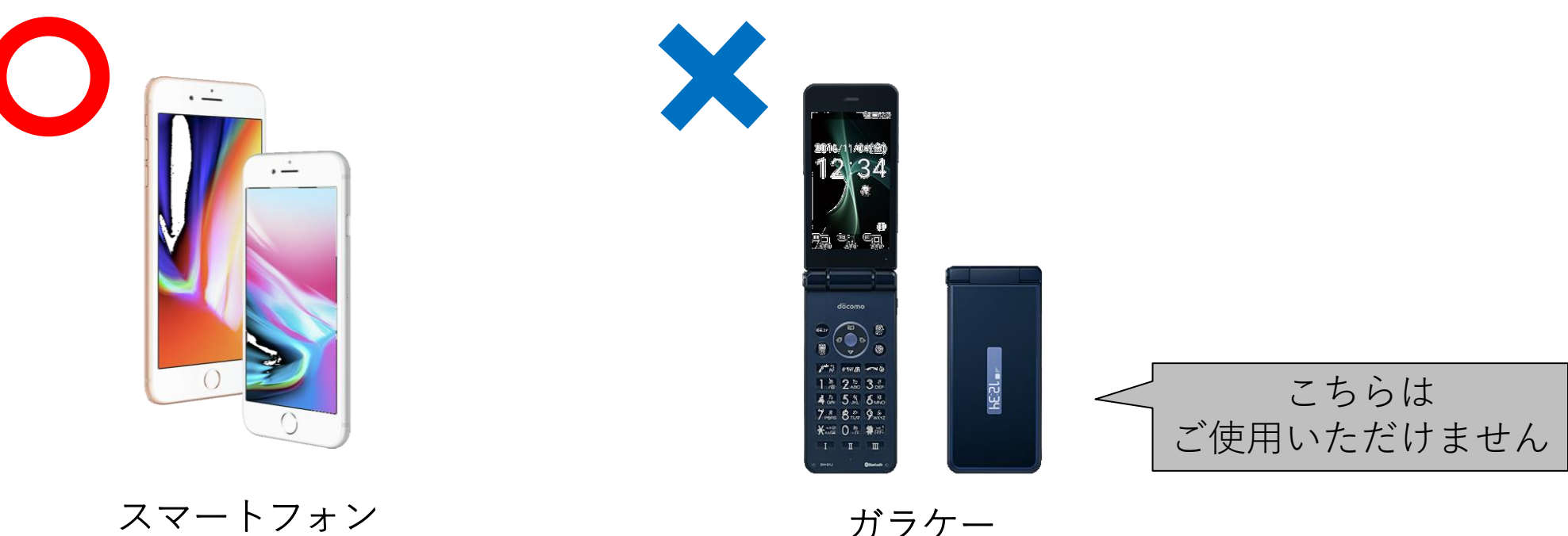

anyplaceのアプリをインストールする (2/4)

管理者側からのアカウント情報の案内方法により手順が変わります

・<u>メール</u>で入手した方は 「anyplaceアプリをインストールする(3/4)へ」

・<u>PDFファイルまたは印刷された紙</u>で入手した方は 「anyplaceアプリをインストールする(4/4)へ」

# anyplaceのアプリをインストールする (3/4)

『【重要】anyplaceアカウント 認証のお願い』メー ルが届きますので、有効期限内※に認証処理を実行し ます。

※有効期限は管理者側の設定により異なります。 有効期限を過ぎてしまった場合は、管理者に別途連 絡をしてください。

#### 斉藤 正樹 様

ご利用を開始するにあたり、パスワード発行のための認証が必要です。 下記URLをクリックし、認証を完了させてください。

<u>https://ml.ansa.kd/kaaal/kalatora/kalatora/ka</u>

有効期限が切れた場合は、アカウント登録の担当者にご連絡ください。

**続いて『【重要】anyplaceアカウント ログイン 情報のお知らせ』メールが届きます。** アカウント情報とanyplaceアプリのダウンロード URLが記載されていますので、スマートフォン上で メールを受信した方はそのままアプリのインストー ルが可能です。

#### 斉藤 正樹 様

anyplaceのアプリをインストールする (4/4)

以下のQRコードからアプリのインストールを行ってください。 ※ORコード以外の方法は次のページをご参照ください。

#### 「iPhone」をご利用の方はこちら

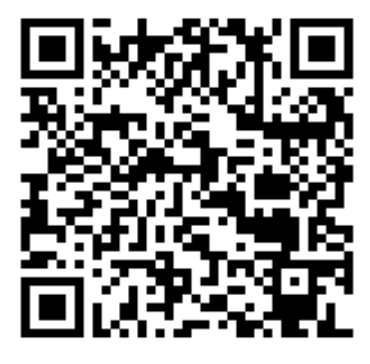

 $QR \exists - F$ 

この画面が

表示されます

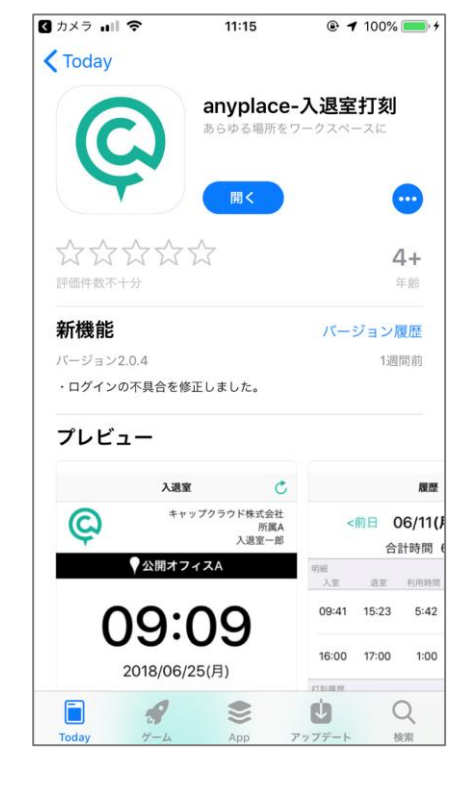

#### 「Android」をご利用の方はこちら

![](_page_5_Picture_7.jpeg)

表示されます

![](_page_5_Picture_8.jpeg)

【参考】QRコード以外の方法でインストールする

方法1) URLを直接入力して、インストール画面を表示させてインストールする

• iPhone <u>https://itunes.apple.com/us/app/anyplace%E5%85%A5%E9%80%</u>

80%E5%AE%A4%E6%89%93%E5%88%BB/id1308849759

Android <u>https://play.google.com/store/apps/details?id=jp.co.capcloud.anyplace.android</u>

方法2)アプリストアで「anyplace」を検索して、アプリを探してインストールする

# ログイン情報を受け取る

・アプリへのログインには管理者からログイン情報を受け取る必要があります。

![](_page_7_Figure_2.jpeg)

![](_page_8_Picture_0.jpeg)

## アプリ起動前に行うこと

・Bluetoothを「ON」にする ・位置情報を「許可」する

インストールしたanyplaceのアプリを起動し、ログイン情報を入力します

![](_page_8_Picture_4.jpeg)

| I docomo 🗢 | 14:35 | <b>√</b> 100% <b>■</b> + |
|------------|-------|--------------------------|
|            |       |                          |
| 📿 @nyplace |       |                          |
| ログインID     |       |                          |
| パスワード      |       |                          |
|            | ログイン  |                          |
|            |       |                          |
|            |       |                          |
|            |       |                          |
|            |       |                          |
|            |       |                          |

## 出勤・入室時

「入室| する

### ビーコンの位置情報を拾っていることを確認して、「入室」をタップします

![](_page_9_Figure_3.jpeg)

![](_page_10_Picture_0.jpeg)

|退室| する

### ビーコンの位置情報を拾っていることを確認して、「退室」をタップします ※退勤・退室時には必ず「退室」処理を行ってください

![](_page_10_Figure_3.jpeg)

# 【参考】アプリ内の機能紹介

### <入退室>

・「入室/退室」をアクションできる

### <履歴>

・自分の入退室に関する情報がわかる

### <在席>

・社員の入退室に関する情報がわかる

#### <設定>

・ID/PASSの変更や、通知設定ができる

# 【参考】在席機能詳細

### <在席>

・社員の入退室に関する情報がわかる

氏名、所属、場所での検索が可能

管理画面で登録した 「所属| 情報

「在席」しているかどうかの情報

- 自社の場所に在席中
- 他社の場所で且つ勤務許可している場所に在席中
- 他社の場所で且つ勤務許可していない場所に在席中
  無印 いずれの場所にも在席していない

![](_page_12_Figure_9.jpeg)

![](_page_12_Picture_10.jpeg)